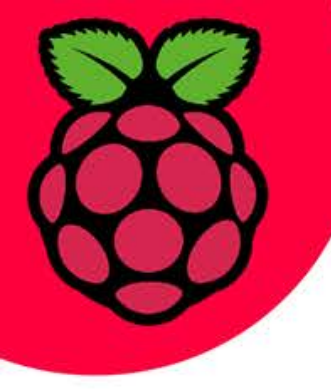

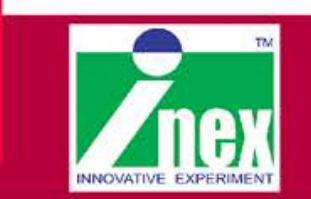

# การใช้งานโมดูลกล้อง Pi-camera

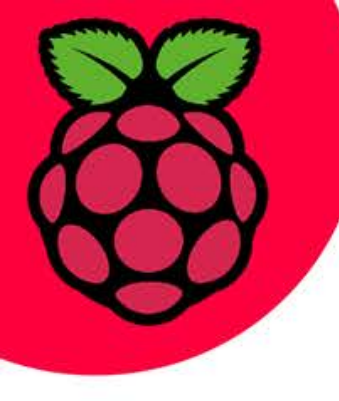

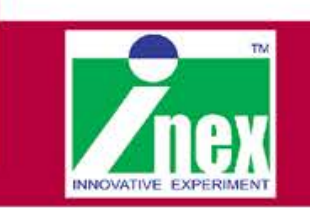

### **Raspberry Pi-camera**

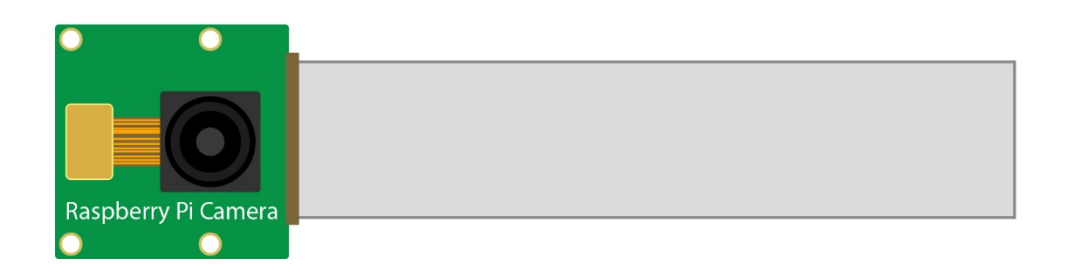

- ความละเอียดถึง 5 ล้านพิคเซล
- ติดตั้งเลนส์แบบ Fixed-Focus
- ถ่ายรูปภาพขนาดสูงสุด 2592x1944 พิคเซล
- ภาพเคลื่อนไหวคุณภาพ ระดับ 1080p
- ติดต่อกับบอร์ด Raspberry Pi ด้วยบัส CSI (Common System Interface)

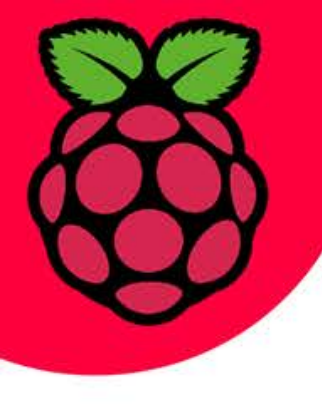

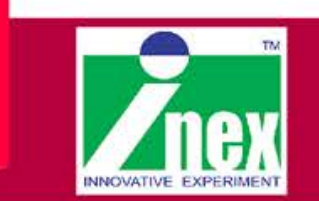

### การเชื่อมต่ออุปกรณ์ฮาร์ดแวร์และกล้อง Pi Camera

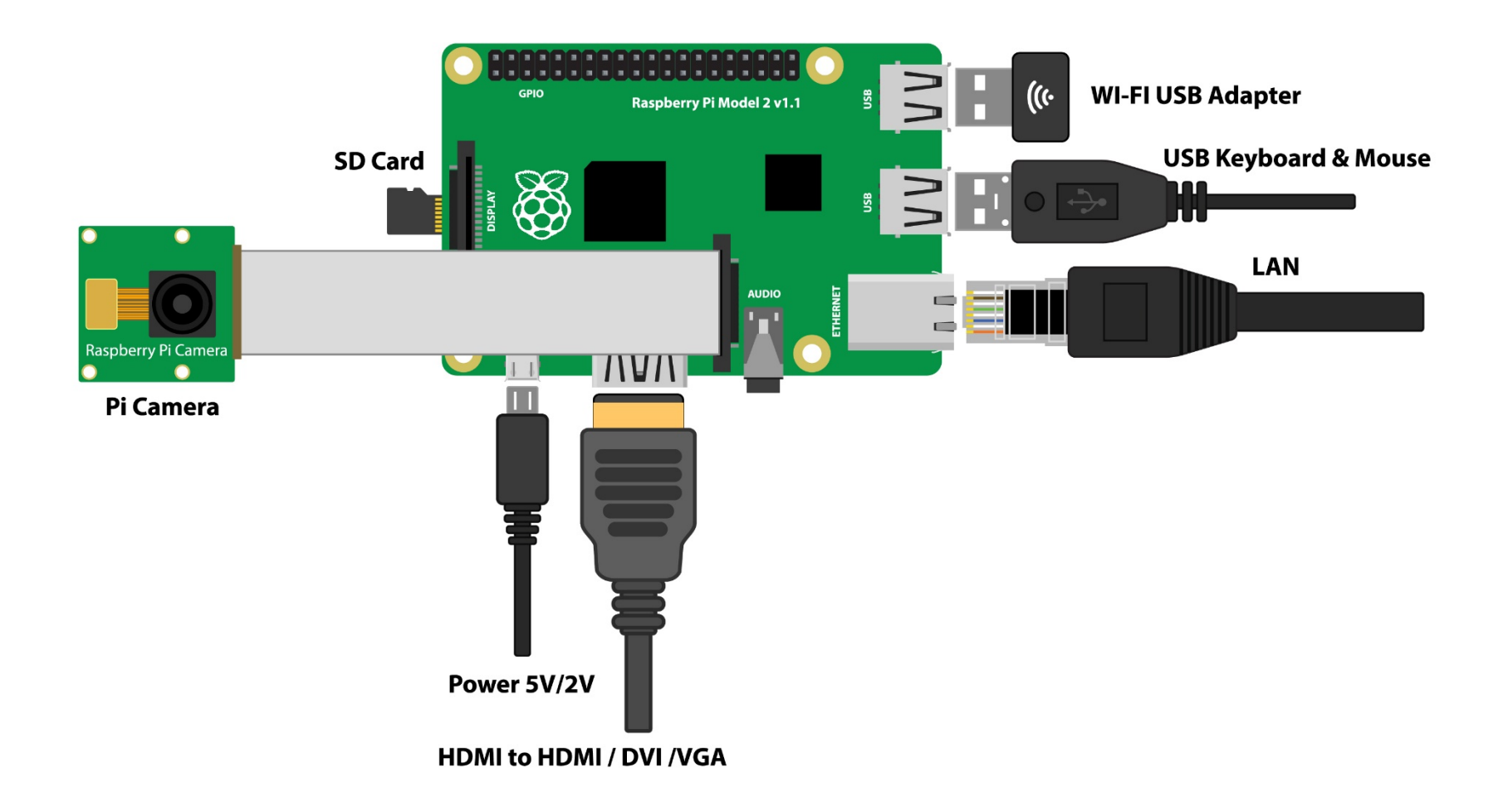

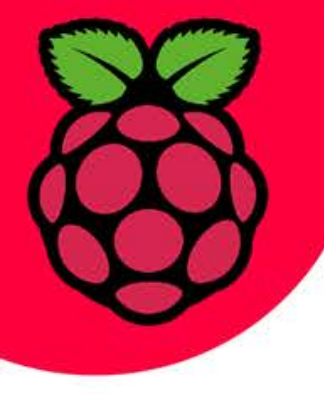

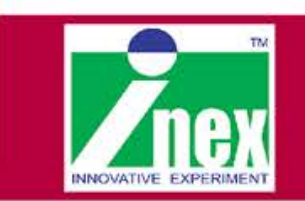

### การติดตั้ง Pi Camera case กับโมดูลกล้อง

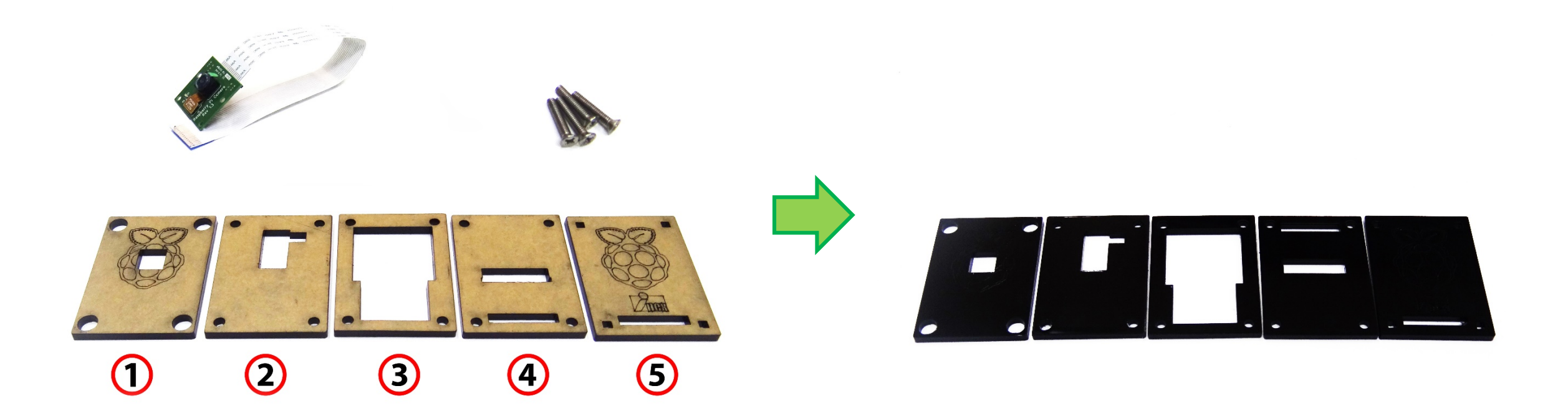

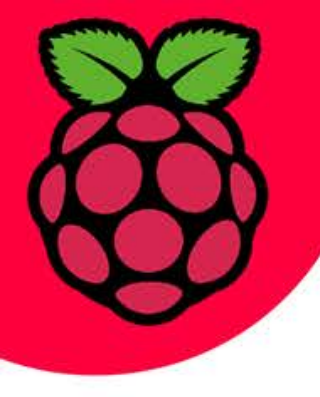

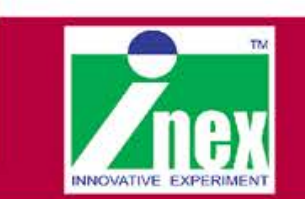

### การติดตั้ง Pi Camera case กับโมดูลกล้อง(ต่อ)

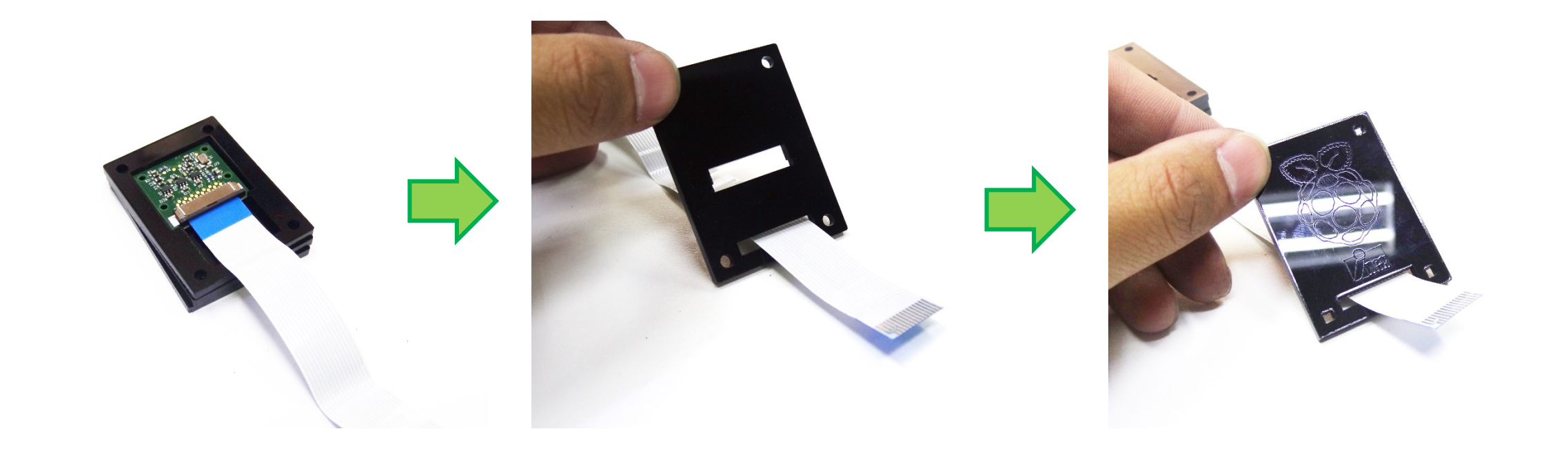

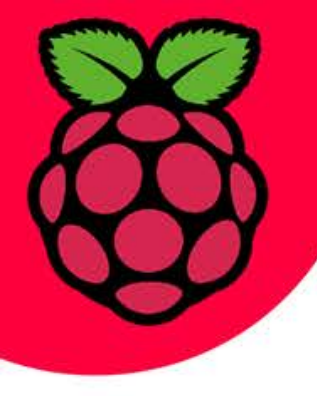

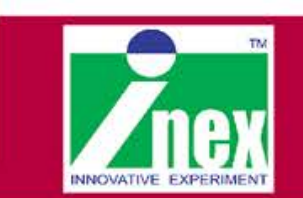

## การติดตั้ง Pi Camera case กับโมดูลกล้อง(ต่อ)

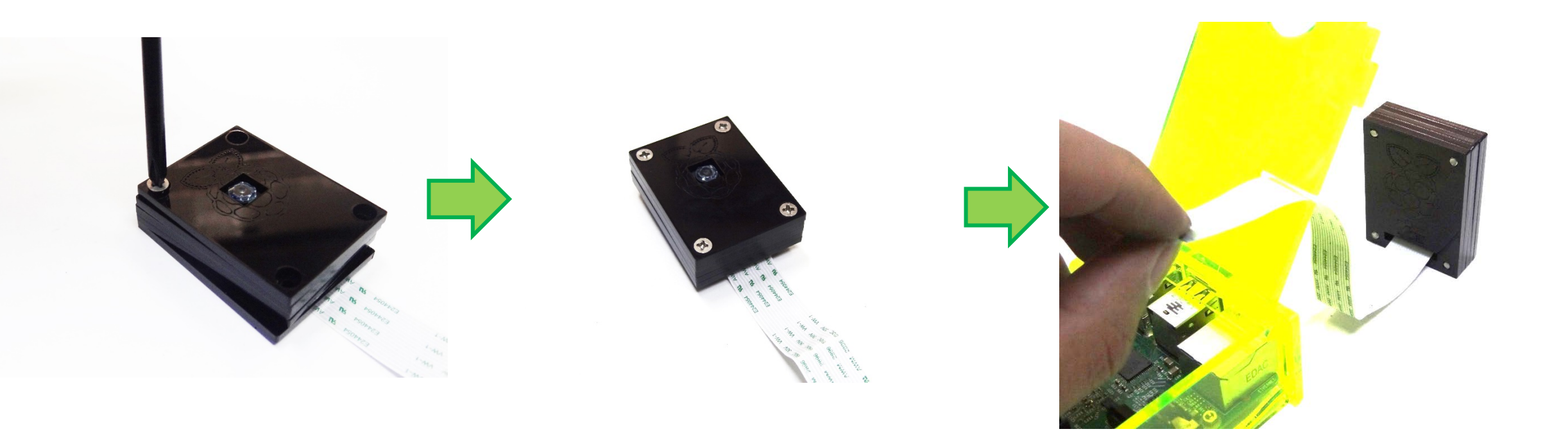

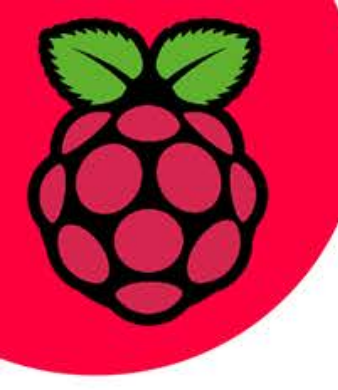

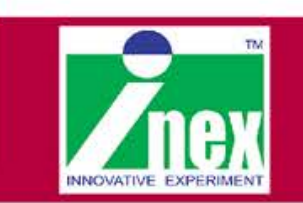

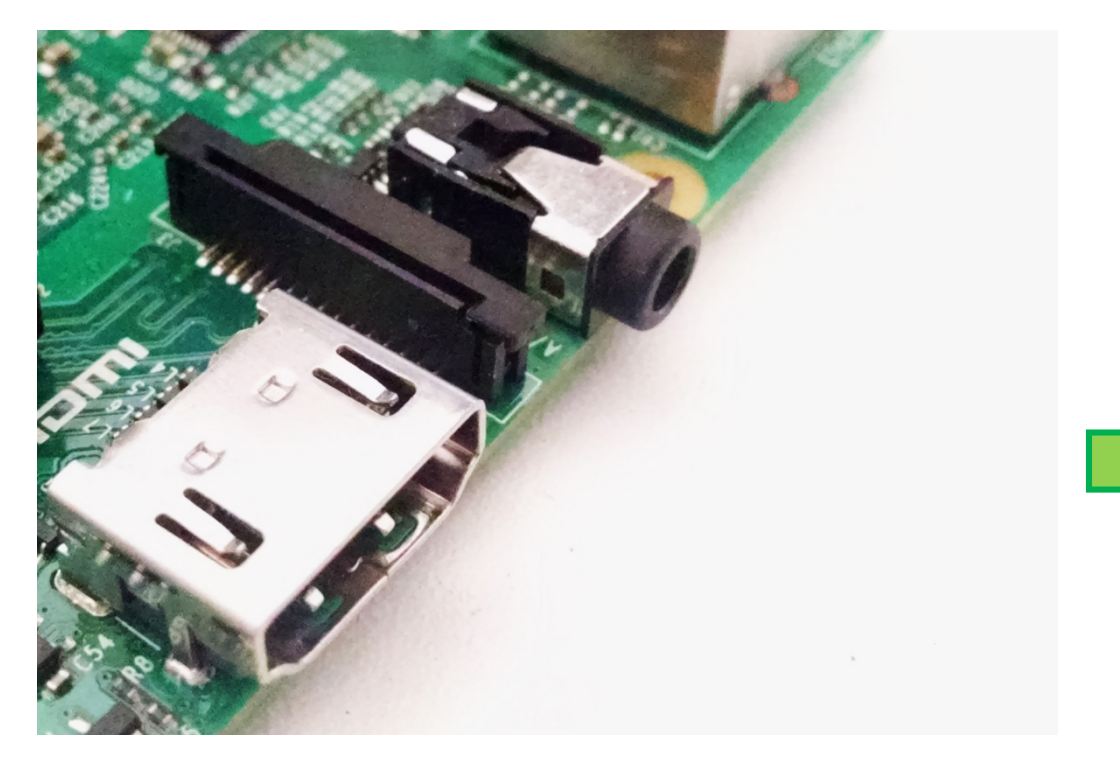

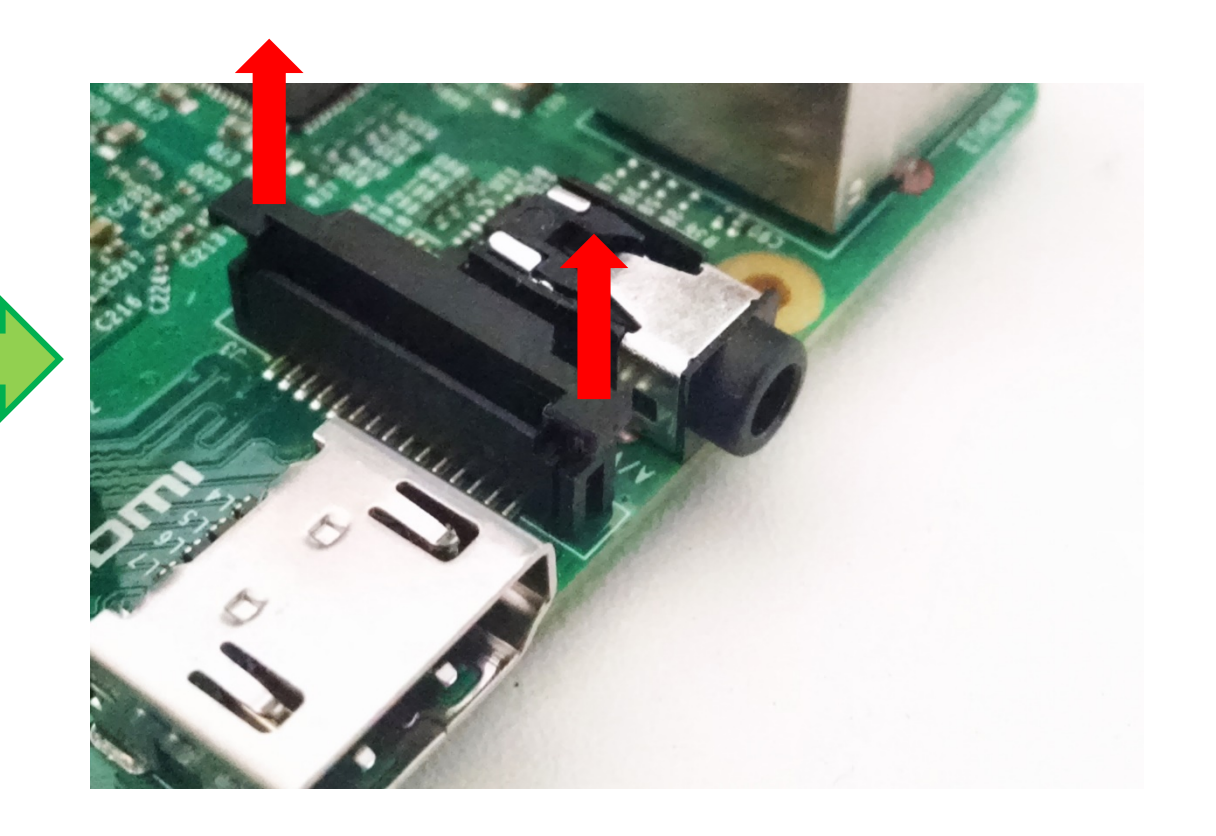

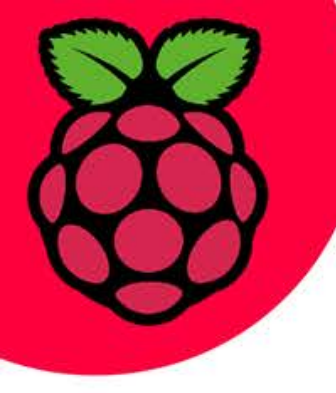

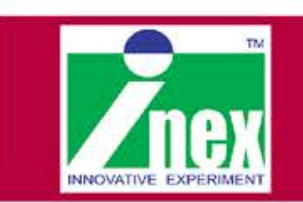

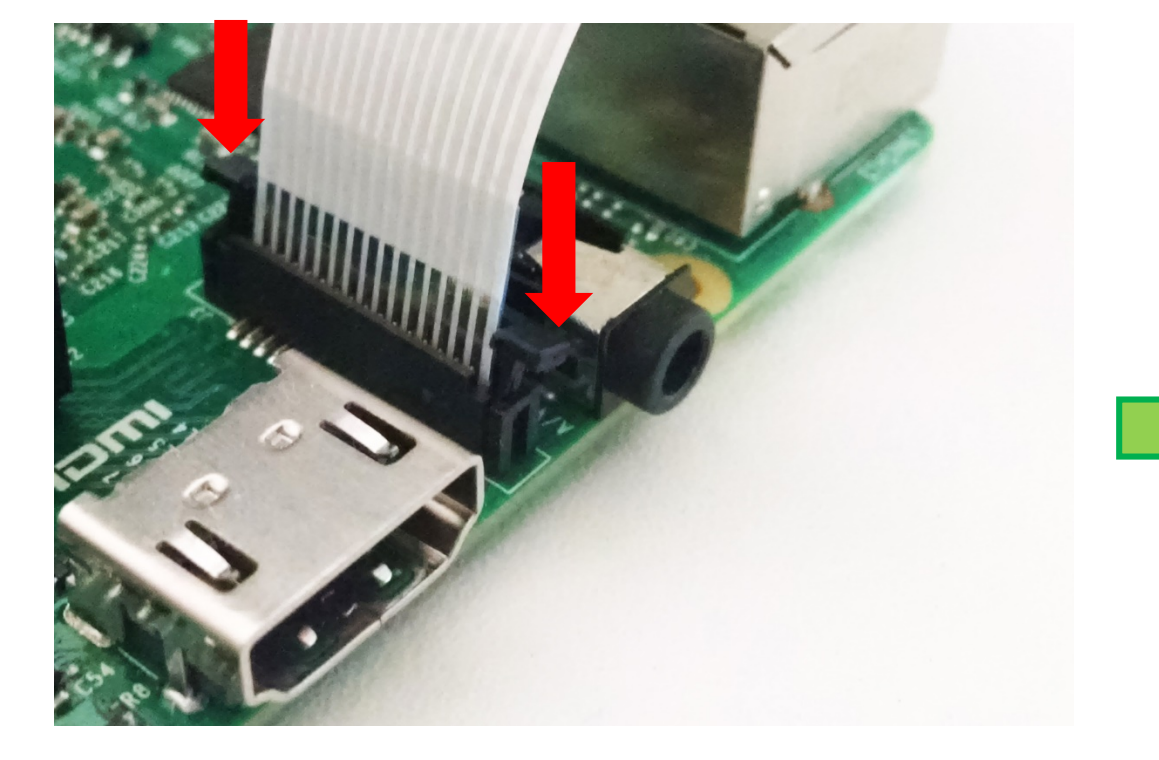

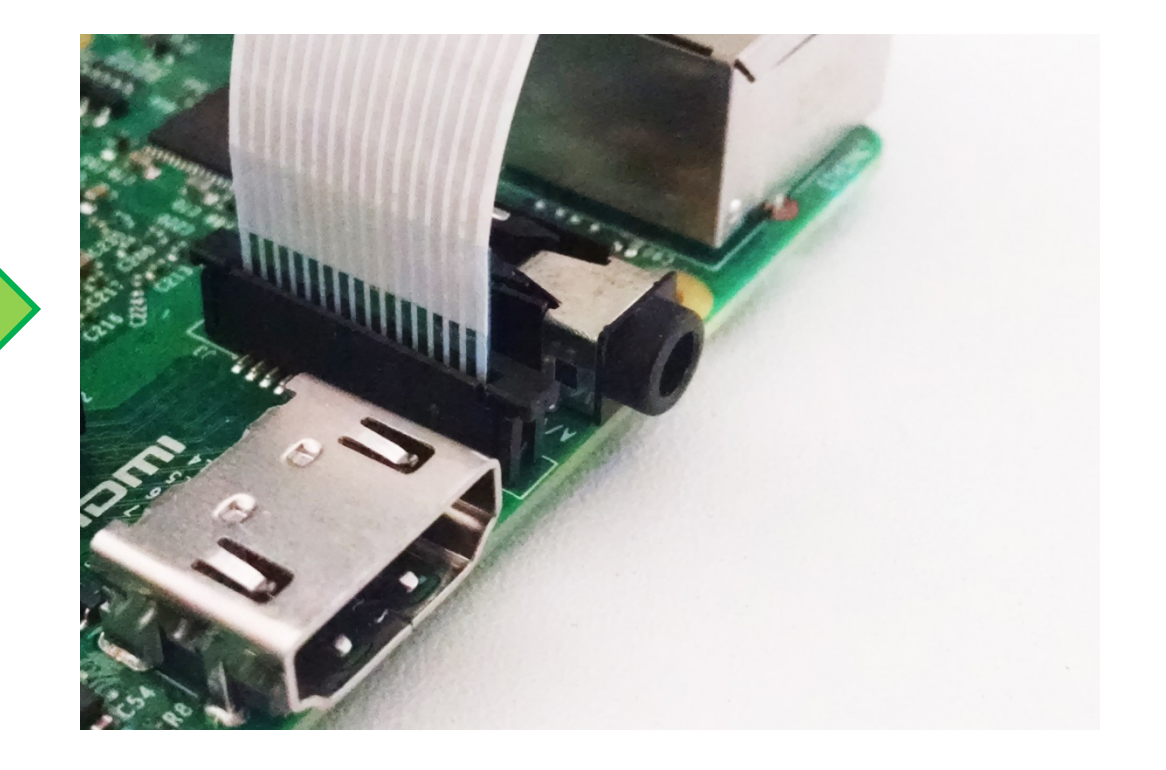

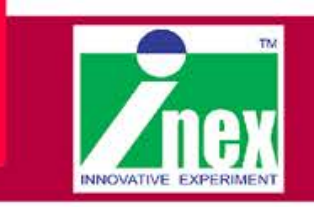

### การตั้งค่ากล้อง Pi Camera

#### ติดตั้งโมดูลกล้อง Pi Camera

- ปลดล็อกคอนเน็กเตอร์ Camera ระหว่างพอร์ต HDMI กับ จุดต่อ LAN

- เสียบสายแพของโมดูลกล้องลงไปโดยหันด้านขั้วโลหะเงิน ไปทางพอร์ต HDMI

- กดล็อกคอนเน็กเตอร์ Camera กับสายแพโมดูลกล้อง

#### ตรวจสอบการเชื่อมต่ออุปกรณ์ฮาร์ดแวร์ กับบอร์ด Raspberry Pi

- เสียบ SD การ์ด , สายไฟPower , สายHDMI , โมดูลกล้อง , สาย USB เมาส์ , สาย USB คีย์บอร์ด , สายLAN หรือ Wi-Fi USB อะแดปเตอร์ เข้ากับบอร์ด Raspberry Pi

#### การตั้งค่าเฟิร์มแวร์ของโมดูลกล้อง Pi Camera

- เชื่อมต่อบอร์ด Raspberry Pi เข้ากับเครือข่ายอินเตอร์เน็ต
- เปิดเทอร์มินอล พิมพ์คำสั่ง sudo apt-get update รอโหลดข้อมูลจนเสร็จ
- พิมพ์คำสั่ง sudo apt-get upgrade ซึ่งจะมีคำถามแสดงขึ้นมาว่า
จะทำการอัพเกรดหรือไม่ ให้พิมพ์ Y แล้วกด Enter เพื่อยืนยันการอัพเกรด
- พิมพ์คำสั่ง sudo raspi-config เพื่อเข้าไปเปิดการทำงานของโมดูลกล้อง
- ที่หัวข้อ Enable Camera แล้วเลือก enable แล้วรีบูตบอร์ด Raspberry Pi

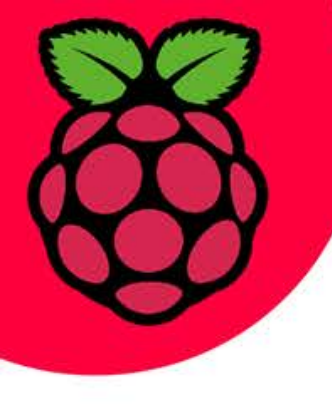

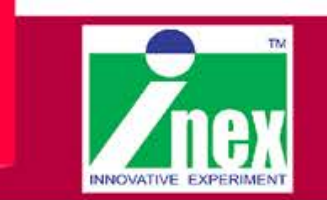

## การตั้งค่าเฟิร์มแวร์ของโมดูลกล้อง Pi Camera

pi@raspberrypi ~ \$ sudo apt-get update

pi@raspberrypi ~ \$ sudo apt-get upgrade

พิมพ์คีย์ Y แล้วกด Enter

pi@raspberrypi ~ \$ sudo raspi-config

**Enable Camera > Enable** 

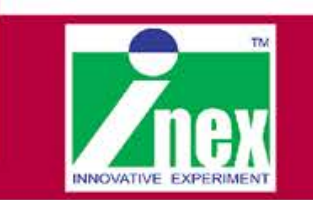

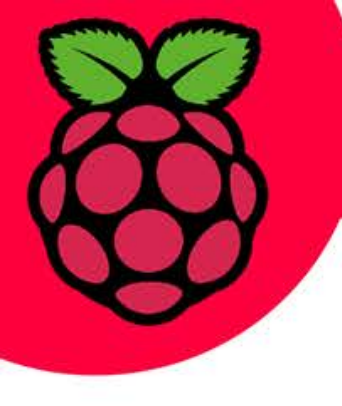

### ทดสอบการเชื่อมต่อ Pi Camera

#### pi@raspberrypi ~ \$ raspistill -f

*หมายเหตุ :* หากขึ้นข้อความดังรูปแสดงว่าการเชื่อมต่อกับโมดูลกล้องผิดพลาด ให้ตรวตสอบใหม่อีกครั้ง

pi@raspberrypi ~ \$ raspistill -f
mmal: mmal\_vc\_component\_enable: failed to enable component: ENOSPC
mmal: camera component couldn't be enabled
mmal: main: Failed to create camera component
mmal: Failed to run camera app. Please check for firmware updates

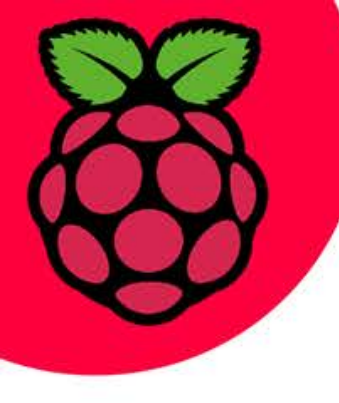

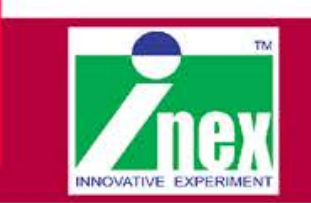

ชุดคำสั่งควบคุมการทำงานของโมดูลกล้อง Pi Camera

raspistill เป็นคำสั่งเปิดโมดูลกล้องเพื่อถ่ายภาพนิ่ง
 o--width , -w เป็นคำสั่งปรับขนาดความกว้างของรูปภาพ
 o--height , -h เป็นคำสั่งปรับขนาดความสูงของรูปภาพ
 o--quality , -q เป็นคำสั่งปรับแต่งคุณภาพของรูปภาพที่ถ่าย
 o--output , -o เป็นคำสั่งเก็บบันทึกภาพแล้วกำหนดชื่อไฟล์ เช่น raspistill –o image.jpg
 o--timeout , -t เป็นคำสั่งที่ใช้กำหนดช่วงเวลาเปิดทำงานของโมดูลกล้องเช่น raspistill –t 10000

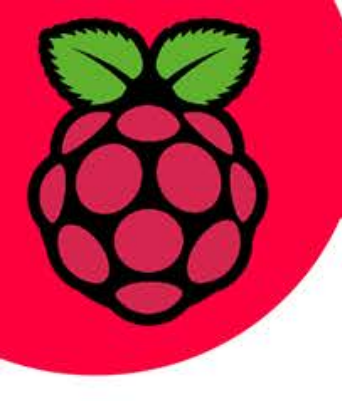

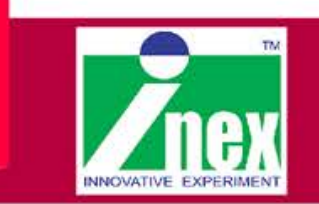

ชุดคำสั่งควบคุมการทำงานของโมดูลกล้อง Pi Camera (ต่อ)

raspivid เป็นคำสั่งเปิดโมดูลกล้องเพื่อถ่ายภาพเคลื่อนไหว
 o --width , -w เป็นคำสั่งปรับขนาดความกว้างของภาพเคลื่อนไหว ควรตั้งค่าอยู่ในช่วง 64 ถึง 1920p
 o --height , -h เป็นคำสั่งปรับขนาดความสูงของภาพเคลื่อนไหว ควรตั้งค่าอยู่ในช่วง 64 ถึง 1080p
 o --output , -o เป็นคำสั่งเก็บบันทึกภาพเคลื่อนไหวแล้วกำหนดชื่อของไฟล์และนามสกุลไฟล์ได้ เช่น raspivid –o movie1.h264

O --timeout , -t เป็นคำสั่งที่ใช้กำหนดช่วงเวลาเปิดทำงานของโมดูลกล้องก่อนปิดการทำงาน ซึ่งสามารถ กด Ctrl+C เพื่อหยุดการทำงานได้

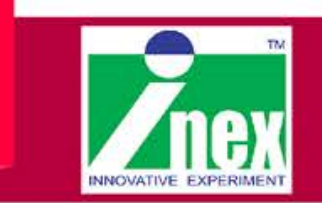

### ชุดคำสั่งควบคุมการทำงานของโมดูลกล้อง Pi Camera (ต่อ)

• Preview Windows

O--preview,-p เป็นคำสั่งที่ใช้กำหนดขนาดของหน้าต่างที่แสดงผลรูปภาพจากกล้องโดยจะต้องใส่ค่า [ตำแหน่งพิกัด x บนจอภาพ , ตำแหน่งพิกัด y บนจอภาพ, ความกว้างของภาพ, ความสูงของภาพ] เช่น raspistill -p 100,150,1000,800 // แสดงบนตำแหน่งพิกัด(100,150) ด้วยขนาด 1000X800 O --fullscreem ,-f เป็นคำสั่งที่กำหนดให้แสดงผลรูปภาพเต็มจอภาพ เช่น raspistill -f O --nopreview , -n เป็นคำสั่งที่ไม่ต้องเปิดการแสดงผลรูปภาพบนจอภาพ เช่น raspistill -n O --opacity , -op เป็นคำสั่งที่กำหนดความเข้มของรูปภาพที่แสดงผลบนจอภาพมีค่าอยู่ในช่วง 0-255 เช่น raspistill -op 150 // จะเห็นการแสดงผลรูปภาพลาง ๆ

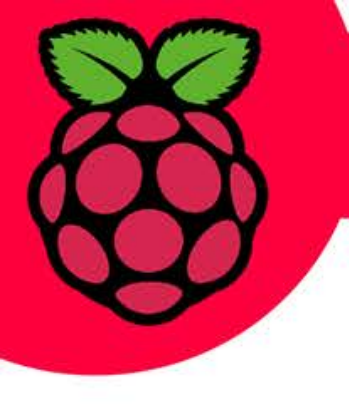

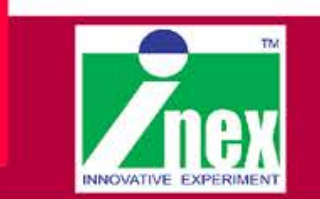

### ชุดคำสั่งควบคุมการทำงานของโมดูลกล้อง Pi Camera (ต่อ)

Camera Control

 O --brightness , -br เป็นคำสั่งที่กำนดความสว่างของภาพ(Brightness) ได้ในช่วง 0-100
 O --vstab, -vs เป็นการเปิดระบบกันสั่นเมื่อใช้โมดูลกล้องถ่ายภาพเคลื่อนไหว
 O --rotation , -rot เป็นการหมุนมุมมองภาพที่เก็บบันทึก รองรับ0,90,180 และ 270 องศา เช่น raspistill -rot 180
 O --exposure , -ex เป็นการเปิดใช้งานระบบถ่ายภาพ(Exposure mode)

O --imxfx , -ifx เป็นการเปิดใช้งานถ่ายภาพแบบเอฟเฟ็ค(Image effect)

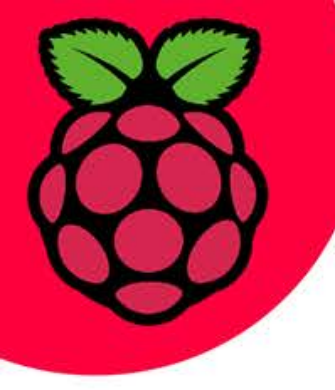

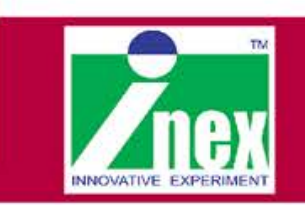

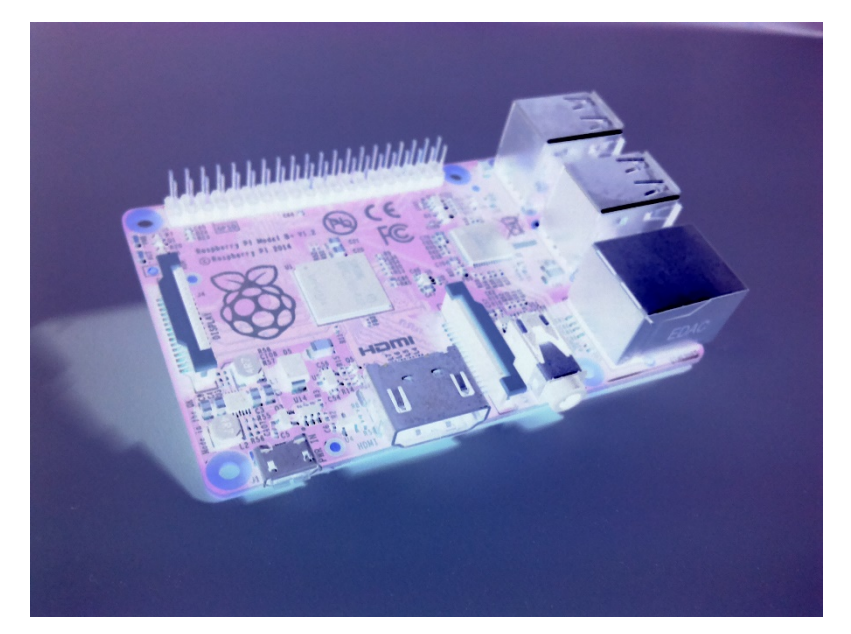

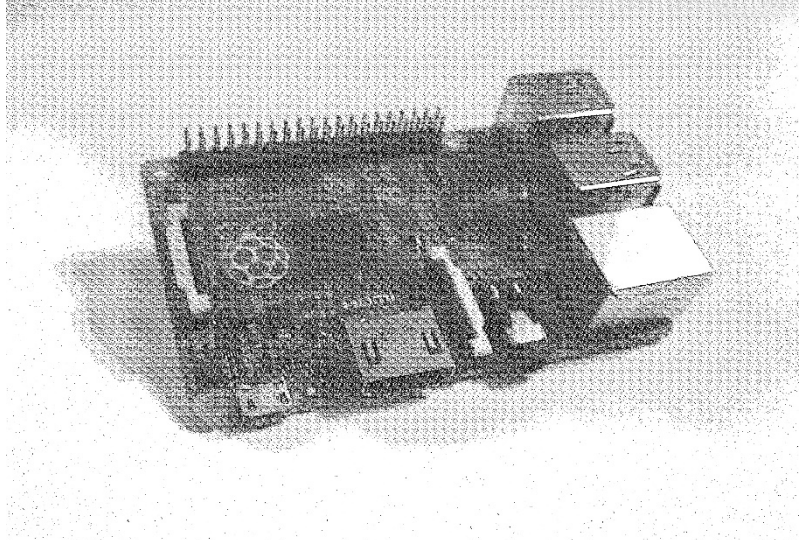

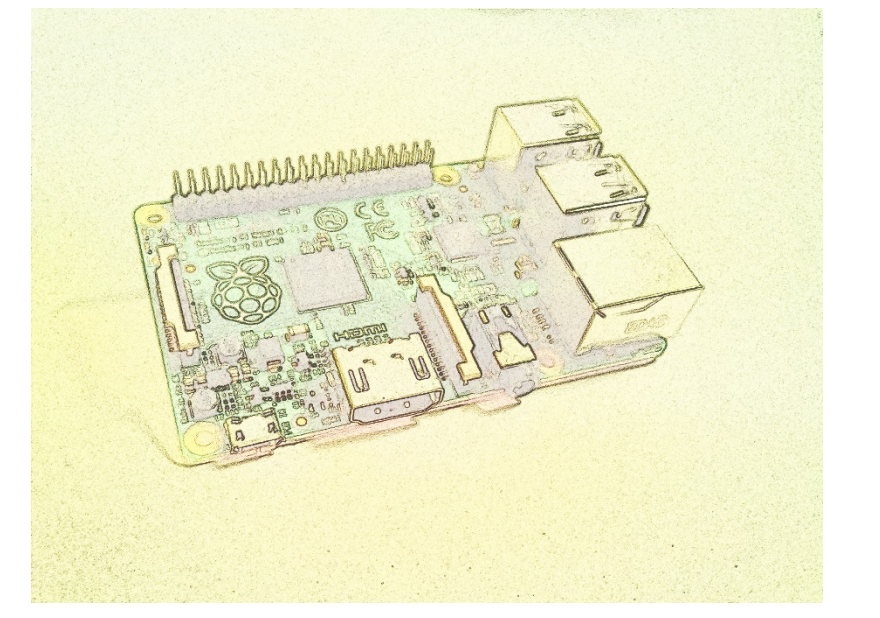

#### Negative mode

#### Hatch mode

#### Sketch mode

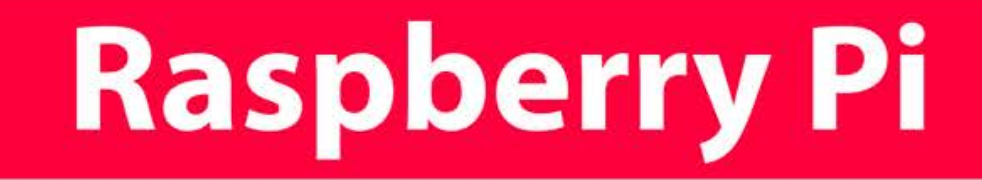

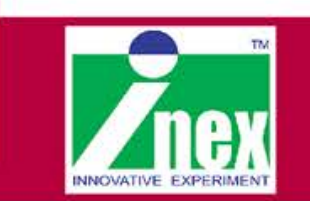

### การถ่ายภาพนิ่ง

1.เปิดเทอร์มินอล แล้วสร้างโฟลเดอร์สำหรับเก็บภาพ

pi@raspberrypi ~ \$ mkdir MyPictures
pi@raspberrypi ~ \$ cd MyPictures
pi@raspberrypi ~/MyPictures \$

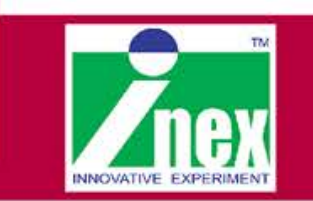

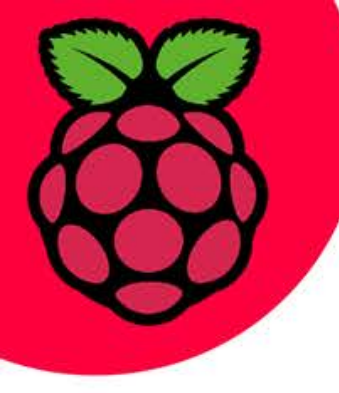

การถ่ายภาพนิ่ง (ต่อ)

2.หันกล้องไปยังวัตถุที่ต้องการถ่ายแล้วเรียกคำสั่ง

pi@raspberrypi ~/MyPictures \$ raspistill -t 2000 -o TestImage1.jpg

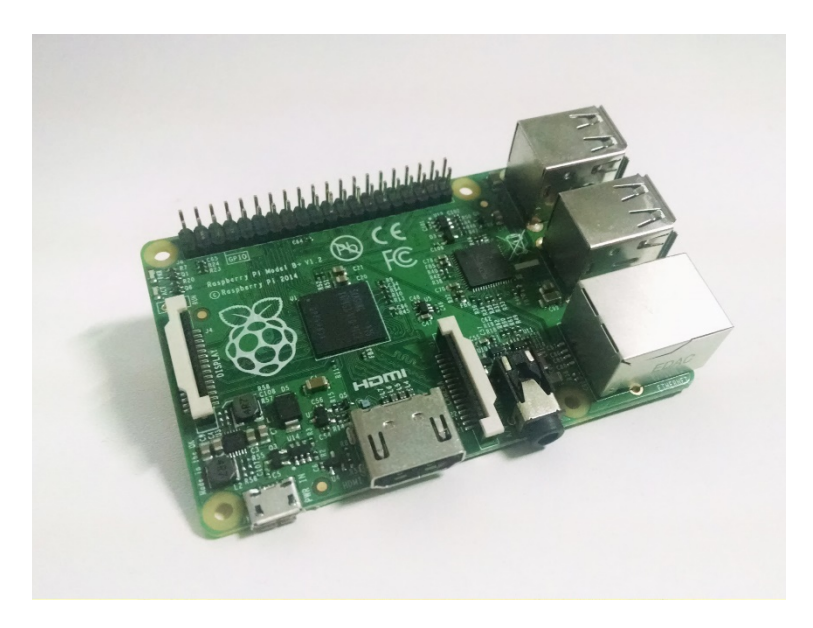

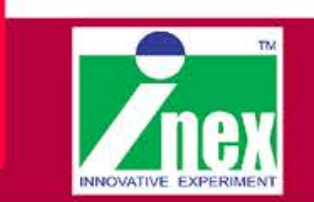

### การถ่ายภาพนิ่ง (ต่อ)

#### 3. ไปที่หัวข้อ Menu > Accessories >File Manager > MyPictures ก็จะพบกับรูปถ่ายที่ไว้

| enu) 🚯 🔡 💻 🌞 🔇 🛅                     | MyPicture                                                                                                    | 0 %                                     |
|--------------------------------------|----------------------------------------------------------------------------------------------------|-----------------------------------------|
| <b>B</b><br>ash                      |                                                                                                    |                                         |
| 2                                    |                                                                                                    | _ • ×                                   |
| <u>File Edit View Bookmarks Go</u>   | īoo <u>l</u> s <u>H</u> elp                                                                                                    |                                         |
| 呕 📀 👻 🍥 🖗 🐻 /home/p                  | /MyPicture                                                                                                    | ~~~~~~~~~~~~~~~~~~~~~~~~~~~~~~~~~~~~~~~ |
| Directory Tree                       | <ul> <li>TestImage1. TestImage2. TestImage3. TestImage4. TestImage5. TestImage6. jpg</li> <li>TestImage7. TestImage7. TestImag7. TestImag7. TestImag7. TestImag7. TestImag7. TestImag7. TestIm</li></ul> |                                         |
|                                      | Prop <u>e</u> rties                                                                                                    |                                         |
| "TestImage8.jpg" (2.7 MiB) JPEG imag | e Free space: 3.8 GiB (Total                                                                                                    | 7.0 GiB)                                |

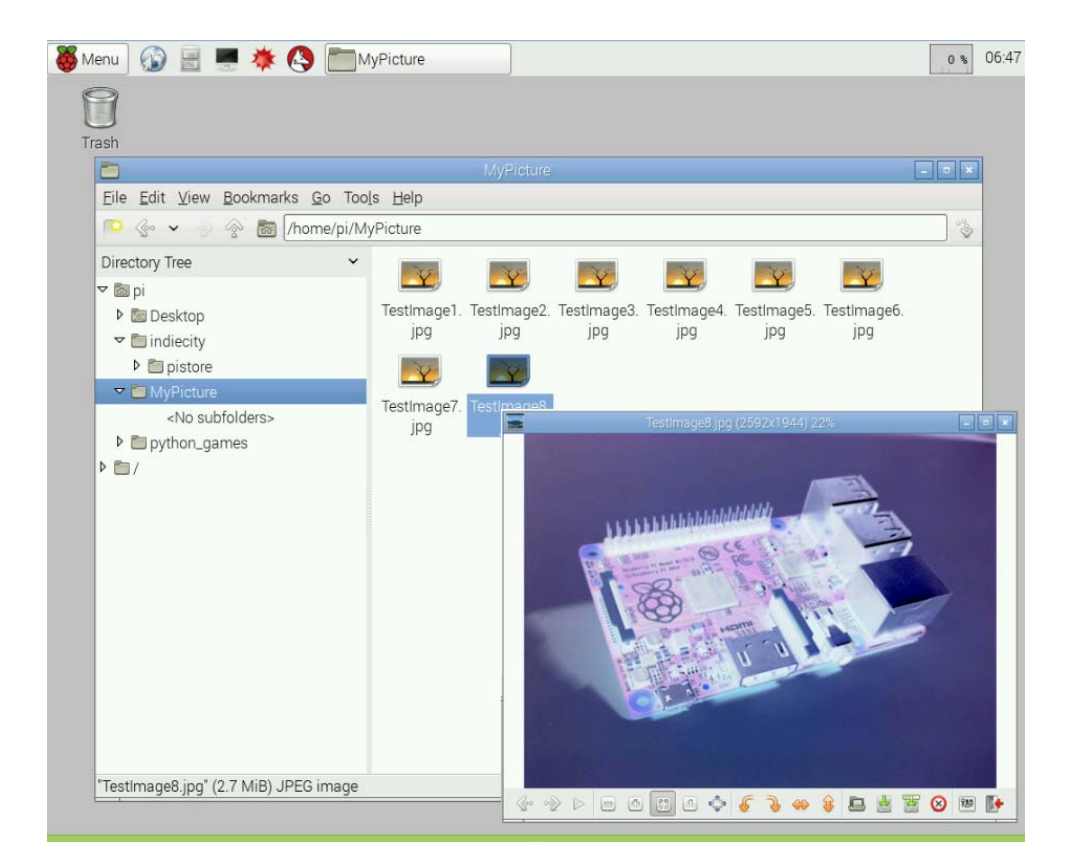

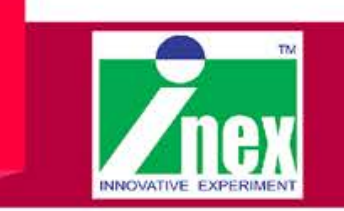

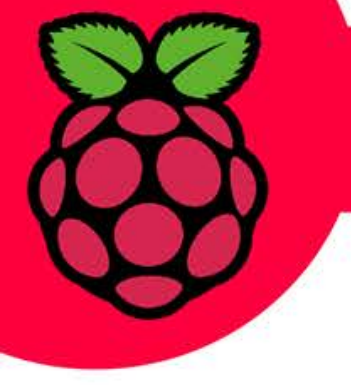

การถ่ายภาพเคลื่อนไหว

1.เปิดเทอร์มินอล แล้วสร้างโฟลเดอร์สำหรับเก็บภาพเคลื่อนไหว

- pi@raspberrypi ~ \$ mkdir MyVideos pi@raspberrypi ~ \$ cd MyVideos
- pi@raspberrypi ~/MyVideos \$

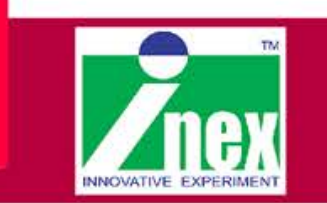

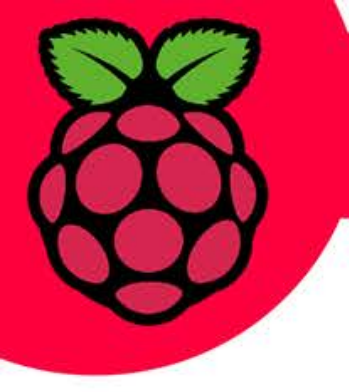

การถ่ายภาพเคลื่อนไหว (ต่อ)

2.หันกล้องไปยังวัตถุที่ต้องการถ่ายแล้วเรียกคำสั่ง

pi@raspberrypi ~/MyVideos \$ raspivid -t 60000 -o TestClip1.h264

3.หลังจากเราได้ถ่ายภาพเคลื่อนไหวแล้วสามารถเข้าไปตรวจสอบดูได้จาก

pi@raspberrypi ~/MyVideos \$ omxplayer TestClip1.h264

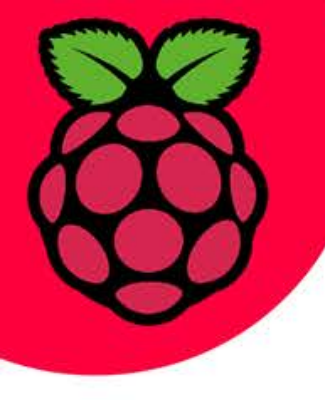

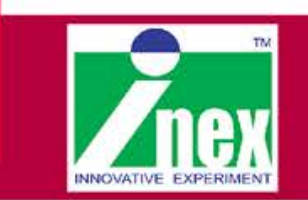

การใช้งานเชลสคริปต์ของ Python กับโมดูล Pi camera

1.สร้างไฟล์สคริปต์ Python ด้วย Geany หรือ nano เท็กซ์เอดิเตอร์ แล้วพิมพ์ชุดคำสั่งดังนี้ import time import picamera

```
with picamera.PiCamera() as camera:
    camera.resolution = (1024,768)
    camera.start_preview()
    time.sleep(2)
    camera.capture(`Picam_P1.jpg')
```

2.บันทึกไฟล์ชื่อ CamPython.py แล้วเลือเมนู Build > Exrcute บนโปรแกรม Geany หรือ เปิดเทอมินอลแล้วสั่งรันด้วยคำสั่ง sudo python3 CamPython.py

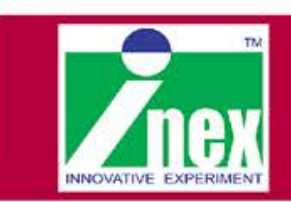

### การใช้งานเชลสคริปต์ของ Python กับโมดูล Pi camera

1.สร้างไฟล์สคริปต์ Python ด้วย Geany หรือ nano เท็กซ์เอดิเตอร์ แล้วพิมพ์ชุดคำสั่งดังนี้

import time

import picamera

with picamera.PiCamera() as camera: camera.resolution = (1024,768) camera.start\_preview() camera.start\_recording(`TestVid1.h264') timesleep(10) camera.stop\_recording()

2.บันทึกไฟล์ชื่อ ClipPython.py แล้วเลือเมนู Build > Exrcute บนโปรแกรม Geany หรือ เปิดเทอมินอลแล้วสั่งรันด้วยคำสั่ง sudo python3 ClipPython.py และตรวจสอบภาพเคลื่อนไหวโดยใช้ชุดคำสั่ง omxplayer TestVid1.h264

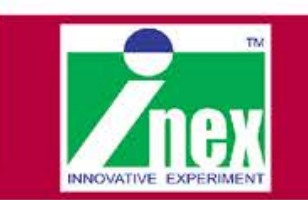

### การควบคุมการถ่ายภาพด้วยสวิตช์

1.เชื่อมต่อวงจรสวิตช์กดติดปล่อยดับที่ขา 18

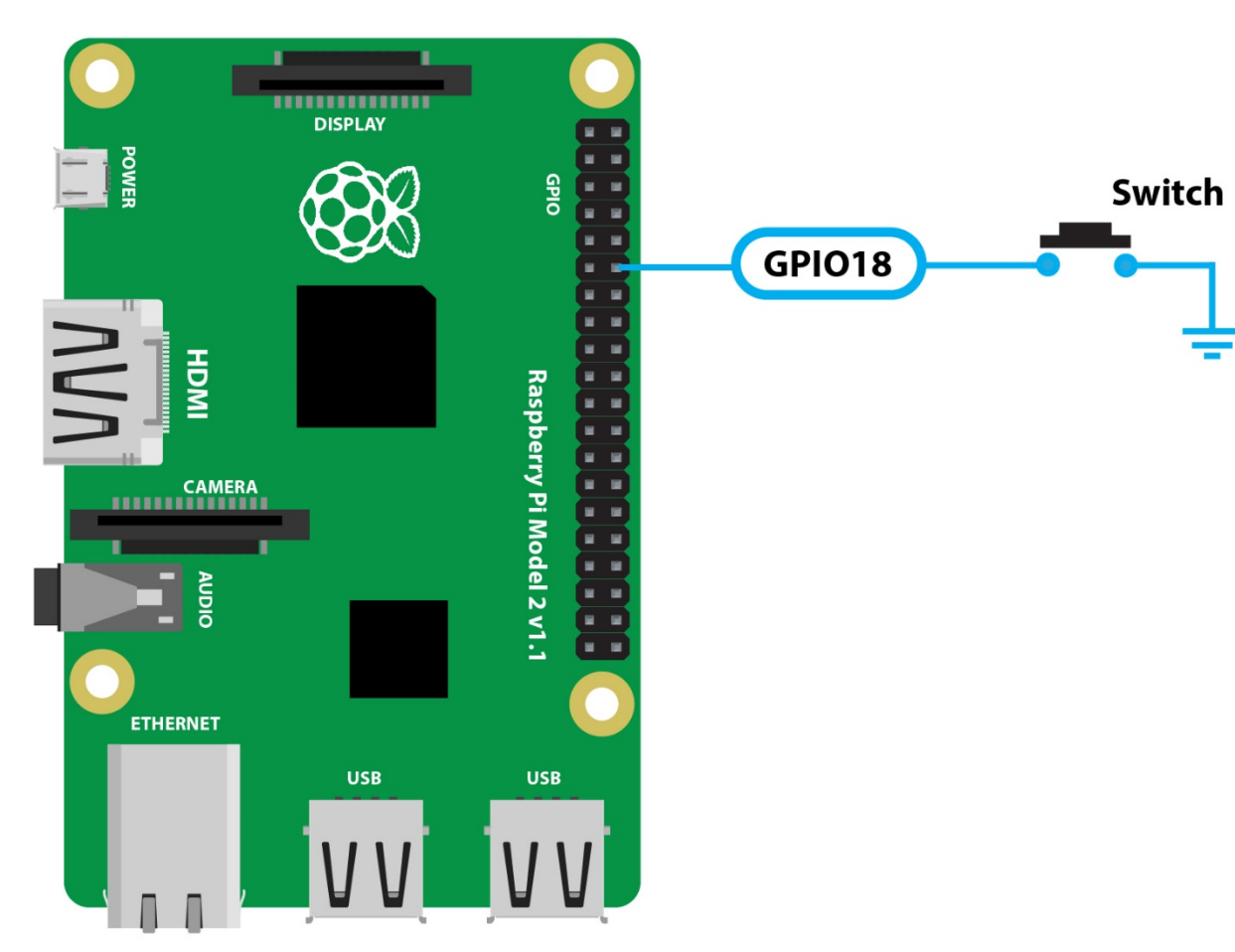

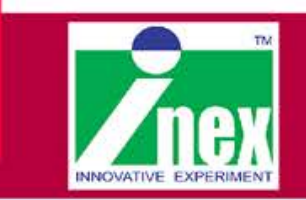

การควบคุมการถ่ายภาพด้วยสวิตช์ (ต่อ)

2.สร้างไฟล์สคริปต์ Python ด้วย Geany หรือ nano เท็กซ์เอดิเตอร์ แล้วพิมพ์ชุดคำสั่งดังนี้

import time import picamera import RPi.GPIO as GPIO GPIO.setwarnings(False) GPIO.setmode(GPIO.BCM) GPIO.setup(18, GPIO.IN, pull\_up\_down=GPIO.PUD\_UP) with picamera.PiCamera() as camera: camera.resolution = (1024,768) camera.start\_preview()

GPIO.wait\_for\_edge(18, GPIO.FALLING)

```
camera.capture(`SW_C1.jpg')
```

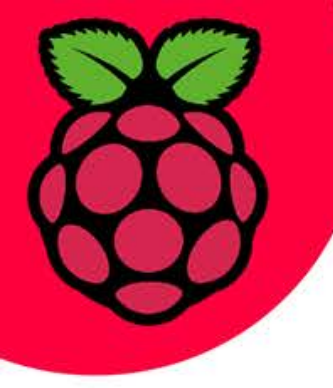

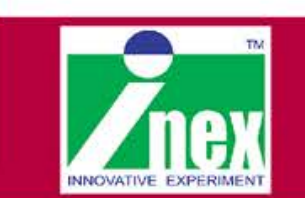

การควบคุมการถ่ายภาพด้วยสวิตช์ (ต่อ)

3.บันทึกไฟล์ชื่อ SwitchCam.py แล้วเลือเมนู Build > Exrcute บนโปรแกรม Geany หรือ เปิดเทอมินอลแล้วสั่งรันด้วยคำสั่ง sudo python3 SwitchCam.py

4.ไฟล์ภาพจะไปเก็บไว้ใน /home/pi

เพิ่มเติม http://picamera.readthedocs.org/en/release-1.10/

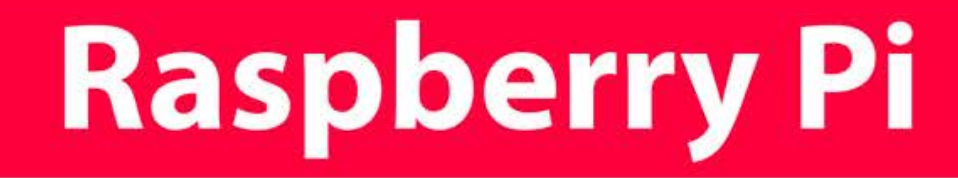

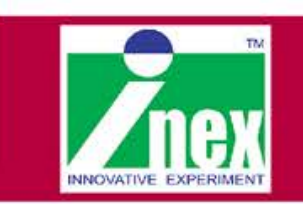

### การถ่ายภาพจากการตรวจจับความเคลื่อนไหว

#### 1.เชื่อมต่อโมดูล ZX-PIR2.0 กับแผงวงจร

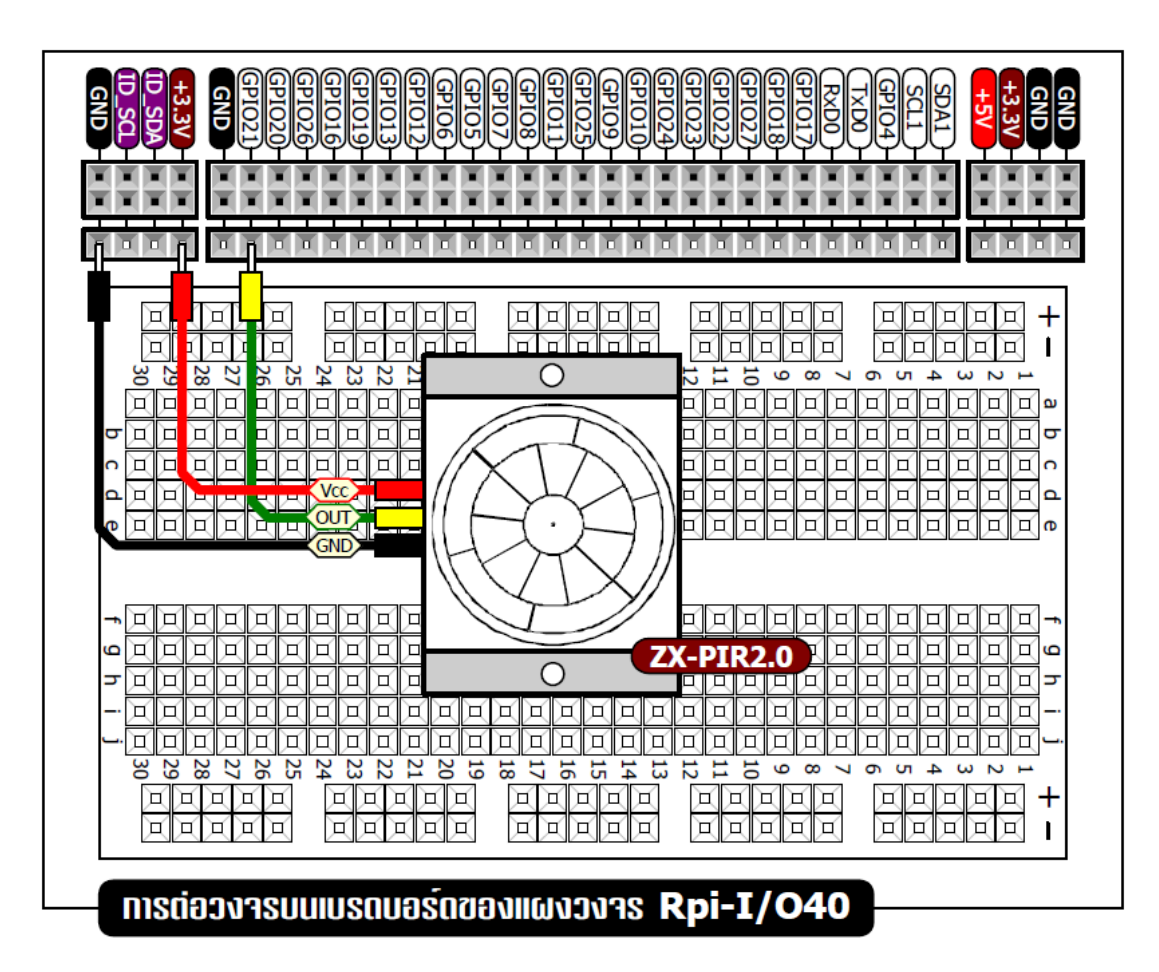

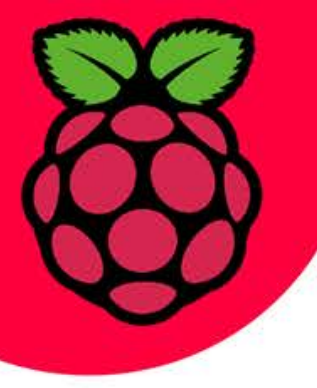

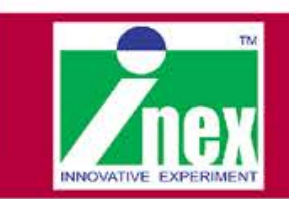

### การถ่ายภาพจากการตรวจจับความเคลื่อนไหว (ต่อ)

2.สร้างไฟล์สคริปต์ Python ด้วย Geany หรือ nano เท็กซ์เอดิเตอร์ แล้วพิมพ์ชุดคำสั่งดังนี้

```
import picamera
import datetime
import RPi.GPIO as GPIO
import time
GPIO.setmode(GPIO.BCM)
GPIO.setup(17, GPIO.IN)
```

```
camera = picamera.PiCamera()
i=0
```

```
while (1):
```

```
state=GPIO.input(17)
while (state):
    img_name="Photo/"
```

```
img_name+=str(datetime.datetime.now())
    img_name+=".jpg"
    camera.capture(img_name)
    i=i+1
    time.sleep(1)
    print("Takephoto=",i)
    state=GPIO.input(17)
```

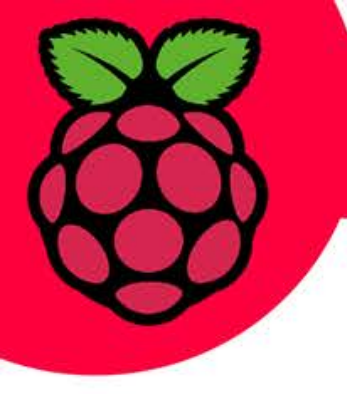

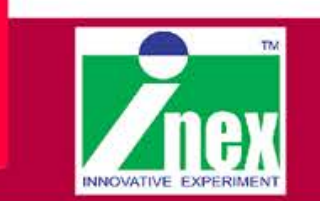

#### 3.บันทึกไฟล์ชื่อ CameraPIR.py แล้วเลือเมนู Build > Exrcute บนโปรแกรม Geany หรือ เปิดเทอมินอลแล้วสั่งรันด้วยคำสั่ง sudo python3 CameraPIR.py

|                                        | LXTerminal   | _ • ×    |
|----------------------------------------|--------------|----------|
| <u>F</u> ile <u>E</u> dit <u>T</u> abs | <u>H</u> elp |          |
| Takephoto=                             | 1            | <u>_</u> |
| Takephoto=                             | 2            |          |
| Takephoto=                             | 3            |          |
| Takephoto=                             | 4            |          |
| Takephoto=                             | 5            |          |
| Takephoto=                             | 6            |          |
| Takephoto=                             | 7            |          |
| Takephoto=                             | 8            |          |
| Takephoto=                             | 9            | Ξ.       |
| <u>T</u> akephoto=                     | 10           |          |
|                                        |              |          |